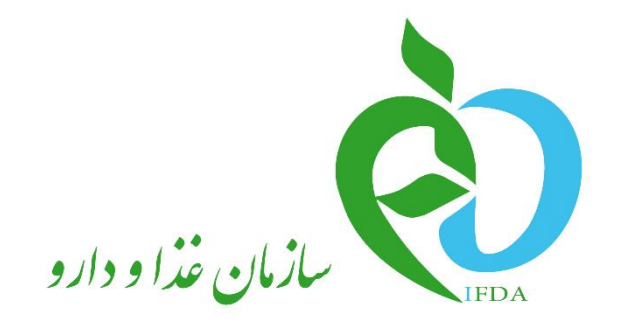

سامانه ثبت اشخاص حقیقی و حقوقی

## ثبت نام شرکت

نگارش: ۱٫۲

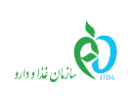

## فهرست مطالب

ثبت نام شركت ..... ۴.....

| ò                | سامانه ثبت اشخاص حقیقی و حقوقی | نگارش: ۱٫۲     |
|------------------|--------------------------------|----------------|
| بازمان غذا ودارو | ثبت نام شرکت                   | تاريخ: بهمن ۹۶ |

## فهرست شكلها

| ۴ | شکل ۱) سامانه سازمان غذا و دارو-ثبت اشخاص حقوقی و حقیقی |
|---|---------------------------------------------------------|
| ۴ | شکل ۲) ورود به سامانه ثبت اشخاص حقوقی و حقیقی           |
| ۵ | شکل ۳) ثبت نام شرکت                                     |
| ۵ | شکل ۴) صفحه ثبت اطلاعات شرکت                            |
| γ | شكل ۵) ثبت و ذخيره نهايي                                |

| ۰ | à               |
|---|-----------------|
| ĉ | ازمان غذا ودارو |

| نگارش: ۱٫۲     | سامانه ثبت اشخاص حقیقی و حقوقی |
|----------------|--------------------------------|
| تاريخ: بهمن ۹۶ | ثبت نام شرکت                   |

## ثبت نام شرکت

جهت ثبت نام در سامانه ثبت اشخاص حقوقی و حقیقی، مانند شکل ۱ گزینه «ثبت اشخاص حقیقی و حقوقی» از سامانه سازمان غذا و دارو (<u>http://www.ttac.ir</u>) انتخاب و یا آدرس سامانه ثبت اشخاص حقوقی و حقیقی (<u>https://entities.ttac.ir</u>) مانند شکل ۲ در مرورگر وارد شود.

| Islamic Republic of Iran<br>Ministry of Health and Medical Education<br>Food & Drug Administratin | المراجع المراجع المراجع المراجع المراجع المراجع المراجع المراجع المراجع المراجع المراجع المراجع المراجع المراجع | جموری اعلای ایران<br>وزارت بیداشت وران و آموزش پریش<br>ساری خداوداده | Сцик 2                   |
|---------------------------------------------------------------------------------------------------|----------------------------------------------------------------------------------------------------|----------------------------------------------------------------------|--------------------------|
|                                                                                                   |                                                                                                    |                                                                      | پرسش و پاسغ              |
| 🚉 😤 🙆 📓                                                                                           |                                                                                                    | ن <b>ام کاربری:</b> نام کاربری                                       | ترم افزار مای تلقن ممراه |
| تبت<br>تعلام کد رهگیری سامانه یشتیبان اشمامی مقبقی و مقوقی آماردامه                               | راهنما و مستندات اس                                                                                             | <b>کلمه عبور:</b> کلمه عبور                                          | alizzation               |
|                                                                                                   |                                                                                                    | ) meinzeläh                                                          | ارتباط با مدیر سامانه    |
|                                                                                                   |                                                                                                    | والايتا المرعبيان                                                    | یازیادی رمز عبور         |
| گواهی ملال مجوز ترفیص گمرک سامانه مجوز مصرف                                                       | IRC                                                                                                    |                                                                      | فهرست بمَشْنَامه ها      |

شکل ۱) سامانه سازمان غذا و دارو-ثبت اشخاص حقوقی و حقیقی

| سامانه ثبت اشخاص ح 🚯          | × + |
|-------------------------------|-----|
| $\frown$                      |     |
| (  i https://entities.ttac.ir |     |
| $\sim$                        |     |
|                               |     |

شکل ۲) ورود به سامانه ثبت اشخاص حقوقی و حقیقی

در صفحه باز شده مانند شکل ۳ گزینه <mark>«ثبت نام شرکت»</mark> انتخاب شود. با انتخاب این گزینه صفحه ثبت اطلاعات شرکت

باز می شود. توضیحات فیلدهای اطلاعاتی صفحه باز شده مانند شکل ۴ در ادامه شرح داده شده است.

| ò               | سامانه ثبت اشخاص حقیقی و حقوقی | نگارش: ۱٫۲     |
|-----------------|--------------------------------|----------------|
| ازمان غذا ودارو | ثبت نام شرکت                   | تاريخ: بهمن ۹۶ |

| مین مین و دارد<br>سازمان غذا و دارد                                      |  |  |
|--------------------------------------------------------------------------|--|--|
| سامانه ثبت اشخاص حقوقی و حقیقی                                           |  |  |
| نیت نام مرکت<br>بیت نام مرکت<br>نیت نام استاف                            |  |  |
| استعلام مسئول فنی<br>اه فیام رامنمای درخواست مناخبت مسئول فنی_           |  |  |
| تمامی حقوق مادی و معنوی این سایت متعلق به ساز مان غذا و دارو است. ه ۱۳۹۶ |  |  |

شکل ۳) ثبت نام شرکت

| :<br>ثبــت نـــام شـــركت |                     |                         |                  |
|---------------------------|---------------------|-------------------------|------------------|
|                           |                     | نام شرکت:               | شناسه ملی شرکت:  |
|                           |                     | 🖉 نام شرکت              | 🚬 شناسہ ملی شرکت |
|                           |                     |                         |                  |
| <b>69</b>                 | تاريخ ټوند :        | ددمني:<br>هر کردا       | میت :            |
|                           | 1P-40/17/19 0       | چ خدمنی                 | ايرانى           |
|                           | نام خانوادگی :      | ئام:<br>1               | جنسیت:           |
|                           | 🥒 نام خانوادگی      | 🛷 نام                   | انتخاب نمائيد    |
|                           | نام پدر:            | سریال شناسنامه :        | شماره شناسنامه : |
|                           | 🖋 نام پدر           | 🖋 سریال شناستامه        | 🖉 شماره شناسنامه |
|                           | شبر ستان محل صدور : | استان محل مىدور :       | کشور محل مندور:  |
| ~                         | انتخاب نمائيد       | انتخاب نمائيد           | انتخاب نمائيد    |
|                           | ايميل:              | نام کاربری:             | شېر محل مىدور:   |
|                           | 🔤 ایمیل             | 🔗 نام کاربری            | انتخاب نمائيد    |
|                           | تکرار گذر واژه:     | گذر واژه:               | تلقن همراه:      |
|                           | م تکرار گذر واژه    | پ <sup>م</sup> گذر واژه | 🛛 تلقن همراه     |
|                           |                     |                         |                  |
| ✓ ئېتوذخېرەنبايى          |                     |                         |                  |
|                           |                     |                         |                  |

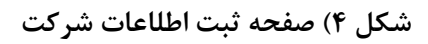

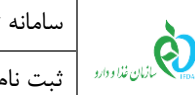

- **شناسه ملی شرکت<sup>۱</sup>:** کد شناسه ملی شرکت وارد شود.
- نام شرکت: پس از وارد کردن شناسه ملی شرکت، نام شرکت از سرویس ثبت شرکتها به صورت خودکار وارد می شود.
- ملیت: ملیت مدیرعامل به یکی از حالتهای «ایرانی» و یا «غیر ایرانی» از لیست انتخاب شود.
  توجه: با انتخاب ملیت غیر ایرانی، فیلد کد ملی به فیلد شماره پاسپورت تغییر خواهد کرد و فیلدهای مربوط به شناسنامه غیرفعال خواهند شد.
  - کد ملی: کد ملی ده رقمی مدیرعامل به صورت عددی وارد شود.
  - پاسپورت: (در صورت انتخاب ملیت غیر ایرانی) شماره پاسپورت مدیرعامل وارد شود.
  - تاریخ تولد: تاریخ تولد مدیرعامل از تقویم بازشونده به صورت شمسی و یا میلادی وارد شود.
    - جنسیت: جنسیت مدیرعامل از لیست انتخاب شود.
      - نام، دیرعامل وارد شود.
      - نام خانوادگی: نام خانوادگی مدیرعامل وارد شود.
    - شماره شناسنامه: شماره شناسنامه مدیرعامل به صورت عددی وارد شود.
      - سريال شناسنامه: سريال شناسنامه مديرعامل وارد شود.
        - نام پدر: نام پدر مدیرعامل وارد شود.
    - کشور محل صدور: کشور محل صدور شناسنامه مدیرعامل از لیست انتخاب شود.
    - **استان محل صدور:** استان محل صدور شناسنامه مدیرعامل از لیست انتخاب شود.
  - شهرستان محل صدور: شهرستان محل صدور شناسنامه مدیرعامل از لیست انتخاب شود.
    - شهر محل صدور: شهر محل صدور شناسنامه مدیرعامل از لیست انتخاب شود.
  - **نام کاربری:** نام کاربری انتخابی مدیرعامل به صورت کاراکترهای انگلیسی و عددی وارد شود.

<sup>(</sup> <mark>شناسه ملی شرکت کدی یکتا و منحصربهفرد و ۱۱ رقمی است</mark> که بهوسیله آن هویت اشخاص حقوقی ثبت شده در سازمان ثبت اسناد و املاک کشور، وزارت کشور، سازمان مدیریت و برنامهریزی کشور، اتاق بازرگانی، سازمان اوقاف و امور خیریه و حوزههای علمیه، قابل شناسایی خواهد بود.

| صفحه: ۶ از ۷ | محرمانگى: فاقد طبقەبندى | کد: IFDA-En-CER-S-Hlp | تهیه کننده: سازمان غذا و دارو |
|--------------|-------------------------|-----------------------|-------------------------------|
|--------------|-------------------------|-----------------------|-------------------------------|

| سامانه ثبت اش | ò               |
|---------------|-----------------|
| ثبت نام شركت  | ازمان غذا ودارو |

- **ایمیل:** ایمیل معتبر مدیرعامل با فرمت صحیح (مانند test@ttac.ir) وارد شود.
  - تلفن همراه: شماره تلفن همراه مديرعامل بهصورت كامل وارد شود.
- گذرواژه: گذرواژه همان رمز عبور جهت ورود به سامانه است. طول آن حداقل باید ۶ کاراکتر باشد.
  - تكرار گذرواژه: گذرواژه انتخابی مجدد وارد شود.
- **ثبت و ذخیره نهایی:** پس از تکمیل تمامی فیلدهای اطلاعاتی، گزینه ثبت و ذخیره نهایی فعال خواهد شد. با انتخاب این گزینه صفحهای مانند شکل ۵ نمایش داده می شود و **کد تأییدیه** به شماره تلفن همراه مدیرعامل

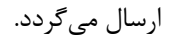

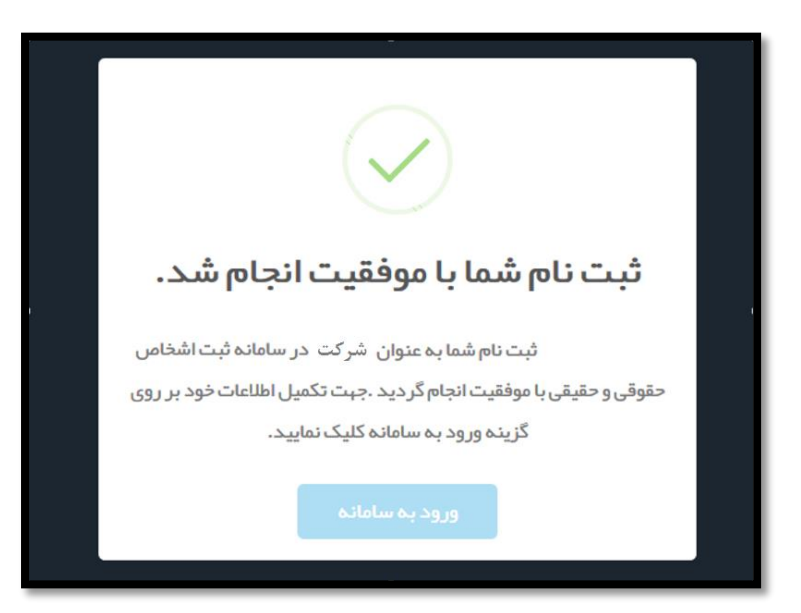

شکل ۵) ثبت و ذخیره نهایی

**توجه ا**: درصورتی که این شرکت درحال حاضر مدیرعامل فعال داشته باشد، خطای " مدیرعامل فعال برای این شرکت قبلاً در سیستم ثبت شده است" نمایش داده می شود.

توجه ۲: درصورتی که این شخص درحال حاضر در شرکت دیگری به عنوان مدیرعامل فعال فعالیت داشته باشد، خطای "این شخص به عنوان مدیرعامل فعال قبلاً در سیستم ثبت شده است" نمایش داده میشود.

توجه ۲: درصورتی که شخص درحال حاضر مسئول فنی فعال(دارای پروانه فعال در شرکتی) باشد، خطای " این شخص

به عنوان مسئول فنی فعال قبلاً در سیستم ثبت شده است" نمایش داده می شود.

بعد از ثبت موفقیتآمیز مدیرعامل، کد تاییدیه به ایمیل و شماره همراه ثبت شده هنگام ثبت نام ارسال میشود.

| صفحه: ۷ از ۷ | محرمانگى: فاقد طبقەبندى | کد: IFDA-En-CER-S-Hlp | تهیه کننده: سازمان غذا و دارو |
|--------------|-------------------------|-----------------------|-------------------------------|
|--------------|-------------------------|-----------------------|-------------------------------|